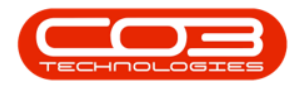

## **SALES**

## **CREDIT NOTES - RELEASE FOR APPROVAL**

Ribbon Access: Sales > Credit Notes

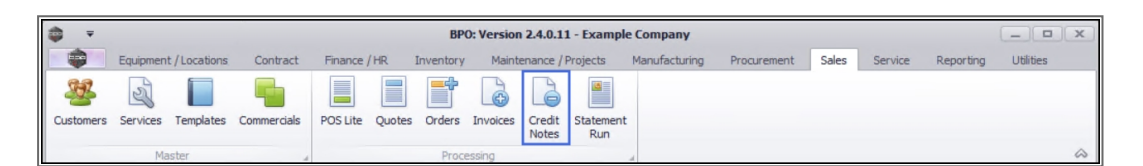

- 1. The *Sales Credit Notes* listing screen will be displayed.
- 2. Select the *Site* the credit note was created in.
  - The example has *Durban* selected.
- 3. Set the *Status* to New.

A Credit Note can only be released in the *New* status.

- 4. Click on the *row* of the Credit Note you with to release for approval.
- 5. Click on *Release for Approval*.

Short cut key: *Right click* to display the *All groups* menu list. Click on *Release*.

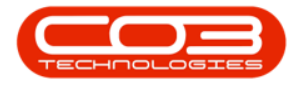

| Home<br>Home       |              | nt / Locations Co       |                                         | redit notes - BPU: version 2.5.0.0 - Example | Company v2.5.0.0                         |                         |                              |              |  |
|--------------------|--------------|-------------------------|-----------------------------------------|----------------------------------------------|------------------------------------------|-------------------------|------------------------------|--------------|--|
| d Edit De          |              |                         | intract Finance / HR                    | Inventory Maintenance / Projects Manufact    | uring Procurement Sa                     | ales Service            | Reporting Utilities          | - 8          |  |
| Maintain           | and de i vin | ew Release for Approval | Remove from Approve<br>Approval Process | Reject<br>Cr Note<br>Format                  | Send Cr Notes<br>to Print Queue<br>Print | Durban<br>New<br>Curren | • Corresh                    |              |  |
| ks                 | ų.           |                         | der here to group 5 hat col             |                                              | 2                                        |                         |                              |              |  |
| er text to search. | ,P           | CrNoteNo                | CustomerCode                            | CustomerName                                 | DeptName Cri                             | NoteStatusDesc          | StatusDesc CrNoteDescription |              |  |
| Functions          |              | <b>♀</b> # <b>□</b> C   | 8 <b>0</b> 0                            | * <b>D</b> ¢                                 | 80c 80                                   | RBC                     | 8 <b>0</b> 0                 | * <b>0</b> ¢ |  |
|                    |              | CN0000057               | CUS001                                  | Cash Sales Account                           | Ne                                       | New                     | co1234                       | ZAR          |  |
| Returns            |              | CN0000059               | DER001                                  | Derton / Technologies                        | Ne                                       | w                       | retest                       | ZAR          |  |
|                    |              | CN0000060               | HOP001                                  | Hope Works (Pty) Ltd                         | Ne                                       | w                       | retest                       | ZAR          |  |
|                    |              | CN0000061               | DER001                                  | Derton / Technologies                        | Ne                                       | w                       | retest                       | ZAR          |  |
|                    |              | CN0000063               | HOP001                                  | Hope Works (Pty) Ltd                         | Ne                                       | w                       | retest without refere        | ZAR          |  |
|                    |              | CN0000064               | HOP001                                  | Hope Works (Pty) Ltd                         | Ne                                       | w                       | retest partial quantities    | ZAR          |  |
|                    |              | CN0000066               | BOT0001                                 | Bothas Networking inc                        | Ne                                       | w                       | Retest                       | USD          |  |
|                    |              | CN0000067               | HOP001                                  | Hope Works (Pty) Ltd                         | Ne                                       | w                       | retest                       | ZAR          |  |
|                    |              | CN0000082               | HOP001                                  | Hope Works (Pty) Ltd                         | Ne                                       | w                       | CRNote - no invoice          | ZAR          |  |
|                    |              | CN0000134               | HOP001                                  | Hope Works (Pty) Ltd                         | Ne                                       | w                       | test                         | ZAR          |  |
| -                  |              | CN0000143               | HOP001                                  | Hope Works (Pty) Ltd                         | Ne                                       | w                       | TEST TEST TEST               | ZAR          |  |
|                    |              | CN0000144               | YES001                                  | Young Electric                               | Ne                                       | w                       | testing1234                  | ZAR          |  |
|                    |              | CN0000147               | HOP001                                  | Hope Works (Pty) Ltd                         | Ne                                       | w                       | HW001111                     | ZAR          |  |
|                    |              | CN0000148               | HOP001                                  | Hope Works (Pty) Ltd                         | Ne                                       | w                       | HW200                        | ZAR          |  |

- 6. When you receive the *Sales Credit Note Release* message to inform you that;
  - The credit note number CN[credit note number] has been released for authorisation successfully.
- 7. Click on *OK*.

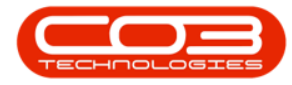

| <b>\$</b> = |                        |        |          |                  | Sales Credit                | Notes - BP                                                                | 0: Version 2.5                           | i.0.0 - Examp | le Compa    | nγ v2.5.0.0        |                      |                           | x                     |  |
|-------------|------------------------|--------|----------|------------------|-----------------------------|---------------------------------------------------------------------------|------------------------------------------|---------------|-------------|--------------------|----------------------|---------------------------|-----------------------|--|
|             | Home                   | Equip  | pment /  | Locations Co     | ntract Finance / HR         | Inventory                                                                 | Maintenance                              | / Projects    | Manufactu   | ring Procurement   | Sales Service i      | Repor®i — 🛱               | P x                   |  |
| ¢           |                        | ×      |          | R                | 00                          | 8                                                                         | 2                                        |               | 9           | RT28               | Durban               | - 🕢                       |                       |  |
| Add         | Edit                   | Delete | View     | Release for      | Remove from Approve         | Reject                                                                    | Save Layout                              | Workspaces    | Print       | Send Cr Notes Expo | New                  | ✓ Refresh                 |                       |  |
|             | Maint                  | ain    |          | Approval         | Approval Crivote            | Cr Note                                                                   | Ear                                      | t             |             | Print Queue        | Outre                | at                        | 6                     |  |
| Links       | Picerto                | CHI I  | <b>a</b> | 4                | in the second second        | 4                                                                         | T GI                                     | ius           | ·           | P Jan              | a) Curro             |                           |                       |  |
| Enter te    | xt to sear             | ch     | ρ<br>-   | ag a column head | ler here to group by that c | olumn                                                                     |                                          |               |             |                    |                      |                           |                       |  |
| _           |                        |        |          | CrNoteNo         | CustomerCode                | Custo                                                                     | CustomerName                             |               |             | DeptName           | CrNoteStatusDesc     | CrNoteDescription         | CrNoteDescription 0   |  |
| Func        | Functions              |        | Y        | u 🗖 c            | u <b>li</b> c               | R <b>O</b> C                                                              |                                          |               |             | a 🖸 c              | R C                  | R                         | - '                   |  |
| Pot         | Returns                |        |          | CN0000057        | CUS001                      | Cash S                                                                    | Cash Sales Account Derton / Technologies |               |             |                    | New                  | co1234                    | co1234 2<br>retest 2  |  |
|             |                        |        |          | CN0000059        | DER001                      | Dertor                                                                    |                                          |               |             |                    | New                  | retest                    |                       |  |
|             |                        |        |          | CN0000060        | HOP001                      | Hope                                                                      | Works (Pty) Ltd                          |               |             |                    | New                  | retest                    | 4                     |  |
|             |                        |        |          | CN0000061        | HOR001                      | HOP001 Derton / Technologies                                              |                                          |               |             | New                |                      | retest without refere     |                       |  |
|             | CN0000064<br>CN0000064 |        |          |                  | Sales Credit Note           | Sales Credit Note - Release                                               |                                          |               |             |                    |                      | retest nartial quantities |                       |  |
|             |                        |        |          |                  |                             |                                                                           |                                          |               |             |                    | New                  | Retest                    | Retest                |  |
|             |                        |        |          | CN0000067        | The cre                     | The credit note number (N0000149, has been released for authorization New |                                          |               |             |                    |                      |                           |                       |  |
|             |                        |        |          | CN0000082        |                             | successfully. New                                                         |                                          |               |             |                    |                      |                           | CRNote - no invoice 2 |  |
|             |                        |        |          | CN0000134        |                             | New                                                                       |                                          |               |             |                    |                      | test 7                    |                       |  |
|             |                        |        |          | CN0000143        |                             |                                                                           |                                          |               |             | P                  | New                  | TEST TEST TEST            | 2                     |  |
|             |                        |        |          | CN0000144        |                             | (7                                                                        | 7►                                       |               |             | OK                 | New                  | testing1234               | 2                     |  |
|             |                        |        |          | CN0000147        | MOPUUI                      | норе                                                                      | WORKS (Pty) Ltd                          |               |             |                    | New                  | HW001111                  | 2                     |  |
|             |                        |        | •        | CN0000148        | HOP001                      | Hope                                                                      | Works (Pty) Ltd                          |               |             |                    | New                  | HW200                     | Z                     |  |
|             |                        |        |          |                  |                             |                                                                           |                                          |               |             |                    |                      |                           |                       |  |
|             |                        |        |          |                  |                             |                                                                           |                                          |               |             |                    |                      |                           |                       |  |
| L           |                        |        | 4        |                  |                             |                                                                           |                                          |               |             |                    |                      |                           | +                     |  |
| Open Wi     | indows 🕶               |        |          |                  |                             |                                                                           |                                          |               | User : Jula | andaK 21/04/2021   | Version : 2.5.0.0 Ex | ample Company v2.5.0      | 0.0 //                |  |

You can now view the sales credit note in the *Sales Credit Notes* listing screen where the status is set to *Released*.

MNU.064.008